<u>Главная | Организация обучения | Печать аттестатов |</u>Заполнение номеров и дат бланков аттестата

# Заполнение номеров и дат бланков аттестата

Администратору необходимо заполнить недостающие данные для книги выдачи аттестатов в разделе **«Номера и даты»**:

- год поступления обучающегося
- номер аттестата
- номер приложения

Приказ и дата выдачи аттестата по умолчанию копируются из раздела «Сведения об образовательной организации».

Кроме того, в разделе «Номера и даты» можно выполнить следующие действия:

- <u>скачать книгу выдачи аттестатов в формате .xlsx</u>
- <u>скачать книгу регистрации документов в формате .pdf или .xlsx</u>
- <u>перейти в отчет ФРДО (Федеральный реестр сведений о документах об образовании и</u> (или) о квалификации, документах об обучении)

# Как заполнить номера и даты бланков аттестата

Для заполнения данных выполните следующие действия:

Шаг 1. Авторизуйтесь в сервисе «Организация обучения».

О том, как авторизоваться в сервисе «Организация обучения», читайте здесь.

Шаг 2. На странице сервиса перейдите в раздел «Дополнительно» - «Печать аттестатов».

| Орг. обучения<br>2024 - 2025 ∨                                                        |                                             |                                                       |
|---------------------------------------------------------------------------------------|---------------------------------------------|-------------------------------------------------------|
| Q Введите название раздела                                                            |                                             |                                                       |
| Календарь                                                                             | Журналы                                     | Дополнительно                                         |
| <ul> <li>Дистанционные периоды</li> <li>Управление заменами</li> </ul>                | Общее образование<br>Журналы классов, групп | <ul> <li>Печать аттестатов</li> <li>Отчеты</li> </ul> |
| <ul> <li>Насписание расписания</li> <li>Насписание внеурочной деятельности</li> </ul> | Внеурочная деятельность                     | <ul><li>ЕАИС ОКО</li><li>Логирование</li></ul>        |
|                                                                                       | Другое<br>😂 Управление отметками и ДЗ       |                                                       |
|                                                                                       |                                             |                                                       |
|                                                                                       |                                             |                                                       |
|                                                                                       |                                             |                                                       |

### Шаг 3. На открывшейся странице перейдите во вкладку «Номера и даты».

| Печать аттестатов           |                 |                          |                          |                                   |             |              |
|-----------------------------|-----------------|--------------------------|--------------------------|-----------------------------------|-------------|--------------|
| Сведения об организации Пре | дметы аттестата | Ведомость итоговых отмет | гок Номера и даты Печать | Дубликаты Фиксация итоговых отмет | ок          |              |
|                             |                 |                          |                          |                                   |             |              |
| Номера и даты               |                 |                          |                          |                                   | 🕒 Отчёт ФР, | до Скачать 🗸 |
| Параллель Класс             | Го              | д поступления            | Номер аттестата          | Номер приложения                  | Приказ      | Дата выдачи  |
| S Tiapannens V              | ·               |                          |                          |                                   |             |              |
| Учащиеся                    | ~               |                          |                          |                                   |             |              |
| Список учащихся             | Q E\$           |                          |                          |                                   |             |              |

Вкладка «Номера и даты»

#### Шаг 4. Выберите параллель и класс.

Для выбора параллели и класса нажмите на 🗡 и установите необходимые значения.

| Печать аттестатов<br>Сведения об организации | Предметы аттестата                                                   | Ведомость итоговых отметок | Номера и даты Печать | Дубликаты Фиксация итоговых отметс | к           |             |
|----------------------------------------------|----------------------------------------------------------------------|----------------------------|----------------------|------------------------------------|-------------|-------------|
| Номера и даты                                | _                                                                    |                            |                      |                                    | 🕒 Отчёт ФР, | Скачать 🗸   |
| 9 параллель 🗸 Кл                             | Параллель У Класс У Год поступления Номер аттестата Номер приложения |                            |                      |                                    |             | Дата выдачи |
| Учащиеся                                     | ~                                                                    |                            |                      |                                    |             |             |
| Список учащихся                              | Q E\$                                                                |                            |                      |                                    |             |             |

Выбор параллели и класса

Откроется страница с обучающимися выбранной параллели и класса.

| Печать аттестатов<br>Сведения об организации Предметы атте | естата Ведомость итоговых отме | ток Номера и даты Печать | Дубликаты Фиксация итоговых отм | еток      |                 |
|------------------------------------------------------------|--------------------------------|--------------------------|---------------------------------|-----------|-----------------|
| Номера и даты                                              |                                |                          | 🖹 Отчёт ФРДО                    | Скачать 🗸 | 🔗 Редактировать |
| Параллель ч Класс 11-Б ч                                   | Год поступления                | Номер аттестата          | Номер приложения                | Приказ    | Дата выдачи     |
| Учащиеся<br>Все 9+ ч                                       |                                |                          |                                 |           |                 |
| Список учащихся Q 👯                                        |                                |                          |                                 |           |                 |
| (nongeland, ngn. 1919)                                     |                                |                          |                                 | - 1999    | Total De Carlos |
| Second of Contract Million                                 |                                |                          |                                 | 199       | 10400           |
| and and an internet (1111)                                 |                                |                          |                                 |           | 166315          |
| Capeline and some and                                      |                                |                          |                                 |           | 100000          |
| topped an hear statistic                                   |                                |                          |                                 |           | 598385          |

Обучающиеся параллели и класса

Если аттестаты выдаются всему классу, перейдите сразу к шагу 6.

Если аттестаты выдаются не всему классу, продолжите заполнение.

#### Пример

В 11-Б классе 20 обучающихся. 5 из них не сдали ЕГЭ по математике и не смогут получить аттестат вместе с классом. С помощью функции «Выбор обучающихся» администратор школы Ольга Васильевна сначала внесет данные по 15 обучающимся, которые получат аттестат в основную дату. Затем, когда придут результаты пересдачи по математике, Ольга Васильевна подготовит аттестаты для оставшихся 5 обучающихся.

Шаг 5. Выберите обучающихся, для которых необходимо подготовить аттестаты.

| ечать аттестатов<br>недения об организации Предметы атте | естата Ведомость итоговых | к отметок Номера и даты Печа | ать Дубликаты Фиксация итоговых | отметок     |                |
|----------------------------------------------------------|---------------------------|------------------------------|---------------------------------|-------------|----------------|
| Номера и даты                                            |                           |                              | 🔒 Отчёт ФРД                     | О Скачать 🗸 | 🔗 Редактироват |
| Параллель ~ Класс 11-Б ~                                 | Год поступления           | Номер аттестата              | Номер приложения                | Приказ      | Дата выдачи    |
| Учащиеся<br>Все                                          |                           |                              |                                 |             |                |
| Список учащихся Q E\$                                    |                           |                              |                                 |             |                |
| nanitari, na 1919                                        |                           |                              |                                 | 199         | (114-111)      |
| eren og tegnan i 182011                                  |                           |                              |                                 | <i>9</i>    | Sitte alle     |
| ger alsa kara (1999)                                     |                           |                              |                                 | <i>9</i>    | (SAMA)         |
| operforme (general) - 711.511                            |                           |                              |                                 | <i>1</i>    | (SAME)         |
| Commentan (11711)                                        |                           |                              |                                 | 199         | 114111         |

Для выбора обучающихся нажмите на 🗡 .

#### Выбор обучающихся

#### Откроется выпадающий список обучающихся выбранной параллели и класса.

| Печать аттестатов                               |                                 |                         |                                  |           |                 |
|-------------------------------------------------|---------------------------------|-------------------------|----------------------------------|-----------|-----------------|
| Сведения об организации Предметы атте           | естата Ведомость итоговых отмет | ок Номера и даты Печать | Дубликаты Фиксация итоговых отме | ток       |                 |
|                                                 |                                 |                         |                                  |           |                 |
| Номера и даты                                   |                                 |                         | 🖹 Отчёт ФРДО                     | Скачать 🗸 | 🔗 Редактировать |
| Параллель ч Класс 11-Б ч                        | Год поступления                 | Номер аттестата         | Номер приложения                 | Приказ    | Дата выдачи     |
| Учащиеся<br>Все 9+ ^                            |                                 |                         |                                  |           |                 |
| Поиск Q                                         |                                 |                         |                                  |           |                 |
| Bce                                             |                                 |                         |                                  | 199       | 1.14.11L        |
| <i>(11/11/11/11/11/11/11/11/11/11/11/11/11/</i> |                                 |                         |                                  | <b>19</b> | 114.00b         |
|                                                 |                                 |                         |                                  |           | Cliffeld,       |
| V Same and the burne                            |                                 |                         |                                  |           | 1.18.88E        |
| V (specificant specificant)                     |                                 |                         |                                  |           | Carlos Carlos   |
|                                                 |                                 |                         |                                  |           | 1166115         |

Список обучающих

Для выбора обучающихся уберите галочку в поле **«Все»**, а затем отметьте необходимых обучающихся, поставив галочки напротив ФИО.

Или уберите галочки у обучающихся, которые не получают аттестаты.

| Печать аттестатов                       |                      |                        |                      |                           |           |                 |
|-----------------------------------------|----------------------|------------------------|----------------------|---------------------------|-----------|-----------------|
| Сведения об организации Предметы аттест | гата Ведомость итого | вых отметок Номера и д | аты Печать Дубликать | Фиксация итоговых отметок |           |                 |
|                                         |                      |                        |                      |                           |           |                 |
| Номера и даты                           |                      |                        |                      | 🖹 Отчёт ФРДО              | Скачать 🗸 | 🖉 Редактировать |
| Параллель Класс<br>11 параллель V 11-Б  | ~                    | Год поступления        | Номер аттестата      | Номер приложения          | Приказ    | Дата выдачи     |
| Учащиеся                                | 2 ^                  |                        |                      |                           |           |                 |
| Поиск Q                                 | Q Et                 |                        |                      |                           |           |                 |
| Bce                                     | 1516-1516            |                        |                      |                           |           | (section)       |
|                                         | 1616-1616            |                        |                      |                           |           | 114115          |
|                                         |                      |                        |                      |                           |           |                 |
|                                         |                      |                        |                      |                           |           |                 |
|                                         |                      |                        |                      |                           |           |                 |
|                                         |                      |                        |                      |                           |           |                 |

Выбор обучающихся

На странице отобразятся выбранные обучающиеся.

| Печать аттестатов<br>Сведения об организации Предметь | аттестата Ведомость итого | вых отметок Номера и да | аты Печать Дубликаты | Фиксация итоговых отметок |         |                 |
|-------------------------------------------------------|---------------------------|-------------------------|----------------------|---------------------------|---------|-----------------|
| Номера и даты                                         |                           |                         |                      | 🖹 Отчёт ФРДО Ск           | ачать 🗸 | 🔗 Редактировать |
| Параллель К<br>11 параллель V                         | іласс<br>1-Б ~            | Год поступления         | Номер аттестата      | Номер приложения          | Приказ  | Дата выдачи     |
| Учащиеся                                              | <i></i>                   |                         |                      |                           |         |                 |
| Список учащихся                                       | Q F‡                      |                         |                      |                           |         |                 |
| Manapatrica ( 1999)                                   | 15.56.258                 |                         |                      |                           | 155     | 1618-1615       |
| Seene on how have no                                  | 1616-1516                 |                         |                      |                           | 159     | STRILL          |

Выбранные обучающиеся

Шаг 6. Нажмите на кнопку «Редактировать».

| Печать аттестатов<br>Сведения об организации Пре | дметы аттестата Ведомость ит | оговых отметок Номера и | даты Печать Дубликаты | Фиксация итоговых отметок |         |               |
|--------------------------------------------------|------------------------------|-------------------------|-----------------------|---------------------------|---------|---------------|
| Номера и даты                                    |                              |                         |                       | 🔁 Отчёт ФРДО Ска          | ачать 🗸 | Редактировать |
| Параллель 🗸                                      | Иласс 11-Б ~                 | Год поступления         | Номер аттестата       | Номер приложения          | Приказ  | Дата выдачи   |
| Учащиеся                                         | <i></i> 2 ~                  |                         |                       |                           |         |               |
| Список учащихся                                  | Q                            | 1                       |                       |                           |         |               |
| Marthand, 1911                                   |                              | 8                       |                       |                           |         | 114111        |
| and the second second                            |                              | F                       |                       |                           | -       | 15HK816       |

Шаг 7. Заполните следующие поля:

- год поступления обучающегося в образовательную организацию (поле является обязательным для заполнения)
- номер аттестата
- номер приложения

| Печать аттестатов                                                                                                |                    |                 |                      |                                  |                        |           |                  |
|----------------------------------------------------------------------------------------------------|--------------------|-----------------|----------------------|----------------------------------|------------------------|-----------|------------------|
| Сведения об организации                                                                                          | Предметы аттестата | Ведомость итого | вых отметок Номера и | <mark>даты</mark> Печать Дублика | ты Фиксация итоговых ( | отметок   |                  |
|                                                                                                    |                    |                 |                      |                                  |                        |           |                  |
| Номера и даты                                                                                                    |                    |                 |                      |                                  | 🖹 Отчёт ФРДО           | Скачать 🗸 | Отмена Сохранить |
| Параллель<br>11 параллель 🗸                                                                                      | Класс<br>11-Б      | ~               | Год поступления      | Номер аттестата                  | Номер приложения       | Приказ    | Дата выдачи      |
| Учащиеся                                                                                                    |                    | 2 ~             |                      |                                  |                        |           |                  |
| Список учащихся                                                                                                  |                    | Q E\$           |                      |                                  |                        |           |                  |
| and the second second second second second second second second second second second second second second second |                    | 58.08           | ГГГГ                 | Введите номер                    | Введите номер          |           |                  |
| yar nen en en                                                                                                    | ~                  | 1616-1616       | ГГГГГ                | Введите номер                    | Введите номер          |           |                  |

### Заполнение сведений

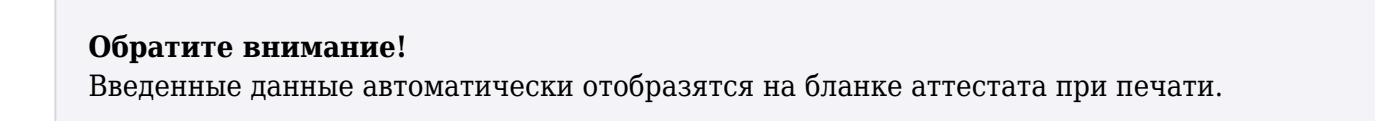

Шаг 8. После заполнения всех полей нажмите на кнопку «Сохранить».

| зедения об организации Пред | аметы аттестата Ведомость итого | зых отметок Номера и д | аты Печать Дублика | гы Фиксация итоговых с | тметок    |                                                                                                    |
|-----------------------------|---------------------------------|------------------------|--------------------|------------------------|-----------|----------------------------------------------------------------------------------------------------|
| Номера и даты               |                                 |                        |                    | 🖹 Отчёт ФРДО           | Скачать 🗸 | Отмена Сохранить                                                                                                    |
| Параллель<br>11 параллель 🗸 | Класс<br>11-Б ~                 | Год поступления        | Номер аттестата    | Номер приложения       | Приказ    | Дата выдачи                                                                                                    |
| Учащиеся                    | 2 ~                             |                        |                    |                        |           |                                                                                                    |
| Список учащихся             | Q F\$                           |                        |                    |                        |           |                                                                                                    |
| HUMANU HUM                  | 1.5.05                          |                        |                    |                        |           |                                                                                                    |
|                             |                                 |                        |                    |                        |           | Performance in the second second seco |

Кнопка «Сохранить»

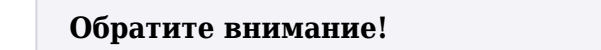

Если обучающийся получает аттестат в другой срок, то перед печатью аттестата необходимо будет отредактировать дату приказа о выдаче и дату вручения аттестата.

## Как скачать книгу выдачи аттестатов

Для скачивания книги выдачи аттестатов выполните следующие действия:

Шаг 1. Авторизуйтесь в сервисе «Организация обучения».

О том, как авторизоваться в сервисе «Организация обучения», читайте здесь.

Шаг 2. На странице сервиса перейдите в раздел «Дополнительно» → «Печать аттестатов».

| 2024 - 2025 🗸                                                                       |                                             |                                                       |
|-------------------------------------------------------------------------------------|---------------------------------------------|-------------------------------------------------------|
| Введите название раздела                                                            |                                             |                                                       |
| алендарь                                                                            | Журналы                                     | Дополнительно                                         |
| <ul> <li>Дистанционные периоды</li> <li>Управление заменами</li> </ul>              | Общее образование<br>Журналы классов, групп | <ul> <li>Печать аттестатов</li> <li>Отчеты</li> </ul> |
| <ul> <li>Создание расписания</li> <li>Расписание внеурочной деятельности</li> </ul> | Внеурочная деятельность<br>Журналы групп    | <ul><li>ЕАИС ОКО</li><li>Логирование</li></ul>        |
|                                                                                     | Другое                                      | → Перенос аттестационных оценок                       |
|                                                                                     | 😅 зправление отметками и До                 |                                                       |
|                                                                                     |                                             |                                                       |
|                                                                                     |                                             |                                                       |
|                                                                                     |                                             |                                                       |

Сервис «Организация обучения»

## Шаг 3. На открывшейся странице перейдите во вкладку «Номера и даты».

| ечать аттестатов | Предметы аттестата | Ведомость итоговых отмет | ок Номера и даты Печать | Дубликаты Фиксация итоговых отмет | ок         |              |
|------------------|--------------------|--------------------------|-------------------------|-----------------------------------|------------|--------------|
| Номера и даты    |                    |                          |                         |                                   | 🖹 Отчёт ФР | ДО Скачать 🗸 |
| 9 параллель У Кл | асс 🗸 Год          | поступления              | Номер аттестата         | Номер приложения                  | Приказ     | Дата выдачи  |
| Учащиеся         | ~                  |                          |                         |                                   |            |              |
| Список учащихся  | Q E\$              |                          |                         |                                   |            |              |

Вкладка «Номера и даты»

Шаг 4. Выберите параллель и класс.

Для выбора параллели и класса нажмите на 🗡 и установите необходимые значения.

| Печать аттестатов       |                    |                            |                      |                                  |           |                |
|-------------------------|--------------------|----------------------------|----------------------|----------------------------------|-----------|----------------|
| Сведения об организации | Предметы аттестата | Ведомость итоговых отметок | Номера и даты Печать | Дубликаты Фиксация итоговых отме | ток       |                |
|                         |                    |                            |                      |                                  |           |                |
| Номера и даты           |                    |                            |                      |                                  | 🕒 Отчёт Ф | РДО Скачать 🗸  |
| Параллель               |                    |                            |                      |                                  | Davana    | Rene et treeve |
| 9 параллель 🗸 Кл        | асс ~ Год          | поступления                | номер аттестата      | номер приложения                 | приказ    | дата выдачи    |
| Учащиеся                | ~                  |                            |                      |                                  |           |                |
| Список учащихся         | Q E\$              |                            |                      |                                  |           |                |

Выбор параллели и класса

# Откроется страница с обучающимися выбранной параллели и класса.

#### Печать аттестатов

Сведения об организации Предметы аттестата Ведомость итоговых отметок Номера и даты Печать Дубликаты Фиксация итоговых отметок

| Номера и даты                            |                 |                 | 🖹 Отчёт ФРДО     | Скачать 🗸 | 🖉 Редактировать |
|------------------------------------------|-----------------|-----------------|------------------|-----------|-----------------|
| Параллель Класс<br>11 параллель V 11-Б V | Год поступления | Номер аттестата | Номер приложения | Приказ    | Дата выдачи     |
| Учащиеся<br>Все 9+ ~                     |                 |                 |                  |           |                 |
| Список учащихся Q 🗄                      |                 |                 |                  |           |                 |
| NUMPERAL PAR SHELL                       |                 |                 |                  |           | (114-111)       |
| Martingleynun, Millin                    |                 |                 |                  |           | 111KH           |
| yar akar harar (1111)                    |                 |                 |                  | 199       | 1018-005        |
| landaral gents, Willi                    |                 |                 |                  |           | 100000          |
| ryminn han - 16716                       |                 |                 |                  | 199       | 11411           |

Обучающиеся параллели и класса

### Шаг 5. Нажмите на кнопку «Скачать» → «Книга выдачи аттестатов».

| Іечать аттестатов                   |                    |                            |                     |                      |                   |                                   |
|-------------------------------------|--------------------|----------------------------|---------------------|----------------------|-------------------|-----------------------------------|
| ведения об организации              | Предметы аттестата | Ведомость итоговых отметок | Номера и даты Печат | гь Дубликаты Фиксаці | ия итоговых отмет | ок                                |
| Номера и даты                       |                    |                            |                     |                      | Отчёт ФРДО        | Скачать 🗸 🖉 Редактировать         |
| Параллель Кла<br>11 параллель V 11- | Б У Год            | поступления Н              | юмер аттестата      | Номер приложения     |                   | Книга выдачи аттестатов .XLSX     |
| Учащиеся<br>Все                     | 9• •               |                            |                     |                      |                   | Книга регистрации документов PDF  |
| Список учащихся                     | Q E‡               |                            |                     |                      |                   | Книга регистрации документов XLSX |
|                                     |                    |                            |                     |                      |                   |                                   |

Кнопка «Скачать»

Готово, книга выдачи аттестатов скачана.

Обратите внимание!

В скачанном документе отобразится весь список класса в алфавитном порядке вне зависимости от того, по каким обучающимся были внесены данные в разделе **«Номера и даты»**.

# Как скачать книгу регистрации документов

Для скачивания книги регистрации документов выполните следующие действия:

Шаг 1. Авторизуйтесь в сервисе «Организация обучения».

О том, как авторизоваться в сервисе «Организация обучения», читайте здесь.

Шаг 2. На странице сервиса перейдите в раздел «Дополнительно» → «Печать аттестатов».

| <b>Орг. обучения</b><br>2024 - 2025 ~                                               |                                               |                                                       |
|-------------------------------------------------------------------------------------|-----------------------------------------------|-------------------------------------------------------|
| Q Введите название раздела                                                          |                                               |                                                       |
| Календарь                                                                           | Журналы                                       | Дополнительно                                         |
| <ul> <li>Дистанционные периоды</li> <li>Управление заменами</li> </ul>              | Общее образование<br>Д Журналы классов, групп | <ul> <li>Печать аттестатов</li> <li>Отчеты</li> </ul> |
| <ul> <li>Создание расписания</li> <li>Расписание внеурочной деятельности</li> </ul> | Внеурочная деятельность                       | <ul><li>ЕАИС ОКО</li><li>Логирование</li></ul>        |
|                                                                                     | Другое<br>😂 Управление отметками и ДЗ         |                                                       |
|                                                                                     |                                               |                                                       |
|                                                                                     |                                               |                                                       |
|                                                                                     |                                               |                                                       |
|                                                                                     |                                               |                                                       |

### Сервис «Организация обучения»

#### Шаг 3. На открывшейся странице перейдите во вкладку «Номера и даты».

| Печать аттестатов .<br>Сведения об организации Пр | едметы аттест | ата Ведомость итоговых отме | ток Номера и даты Печать | Дубликаты Фиксация итоговых от | меток     |                |
|---------------------------------------------------|---------------|-----------------------------|--------------------------|--------------------------------|-----------|----------------|
| Номера и даты                                     |               |                             |                          |                                | 🕒 Отчёт о | ФРДО Скачать 🗸 |
| Параллель<br>9 параллель У Класс                  | ~             | Год поступления             | Номер аттестата          | Номер приложения               | Приказ    | Дата выдачи    |
| Учащиеся                                          | ~             |                             |                          |                                |           |                |
| Список учащихся                                   | Q E\$         |                             |                          |                                |           |                |

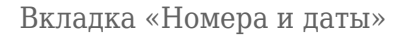

Шаг 4. Выберите параллель и класс.

Для выбора параллели и класса нажмите на 🗡 и установите необходимые значения.

| Печать аттестатов       |                    |                            |                      |                                  |            |               |
|-------------------------|--------------------|----------------------------|----------------------|----------------------------------|------------|---------------|
| Сведения об организации | Предметы аттестата | Ведомость итоговых отметок | Номера и даты Печать | Дубликаты Фиксация итоговых отме | ток        |               |
|                         |                    |                            |                      |                                  |            |               |
| Номера и даты           |                    |                            |                      |                                  | 🕒 Отчёт ФР | РДО Скачать 🗸 |
| Параллель               | E For              | поступления                | Howen attectata      |                                  | Приказ     |               |
| 9 параллель 🗸 Кл        |                    | Поступления                |                      | Помер приложения                 | Приказ     | дата выдачи   |
| Учащиеся                | ~                  |                            |                      |                                  |            |               |
| Список учащихся         | Q TI               |                            |                      |                                  |            |               |

Выбор параллели и класса

# Откроется страница с обучающимися выбранной параллели и класса.

#### Печать аттестатов

Сведения об организации Предметы аттестата Ведомость итоговых отметок Номера и даты Печать Дубликаты Фиксация итоговых отметок

| Номера и даты               | Номера и даты |                 |                 |                  |        | 🖉 Редактировать |
|-----------------------------|---------------|-----------------|-----------------|------------------|--------|-----------------|
| Параллель<br>11 параллель 🗸 | Класс         | Год поступления | Номер аттестата | Номер приложения | Приказ | Дата выдачи     |
| Учащиеся<br>Все             | 9+ ~          |                 |                 |                  |        |                 |
| Список учащихся             | Q E\$         |                 |                 |                  |        |                 |
| nan an a                    | n shin        |                 |                 |                  |        | (SANATA)        |
| Mark glay 10                | en (1111)     |                 |                 |                  | 199    | 1114-1115       |
| an ann an                   | en (del del   |                 |                 |                  | 199    | 1086885         |
| and and an                  | en. 1971.     |                 |                 |                  |        | 100000          |
| 1 year and a                | en (11711))   |                 |                 |                  | 199    | 104111          |

# Обучающиеся параллели и класса

Шаг 5. Нажмите на кнопку «Скачать» и выберите формат из списка, в котором хотите скачать книгу регистрации документов.

| ечать аттестатов<br>едения об организации | Предметы аттестата | Ведомость итоговых отметок | Номера и даты Печ | нать Дубликаты ( | Фиксация итоговых отме | ток                            |       |
|-------------------------------------------|--------------------|----------------------------|-------------------|------------------|------------------------|--------------------------------|-------|
| Номера и даты                             |                    |                            |                   |                  | 🖹 Отчёт ФРДО           | Скачать 🗸 🖉 Редактир           | овать |
| Параллель Кла<br>11 параллель V 11-       | Б У Год            | поступления                | Номер аттестата   | Номер прило      | ожения                 | Книга выдачи аттестатов .XLSX  |       |
| Учащиеся<br>Все                           | 9+ ~               |                            |                   |                  |                        | Книга регистрации документов   | PDF   |
| Список учащихся                           | Q T‡               |                            |                   |                  |                        | Книга регистрации документов 2 | XLSX  |
|                                           |                    |                            |                   |                  |                        |                                |       |

Кнопка «Скачать»

Готово, книга регистрации документов скачана.

| Обратите внимание! |  |  |
|--------------------|--|--|

В скачанном документе отобразится весь список класса в алфавитном порядке вне зависимости от того, по каким обучающимся были внесены данные в разделе **«Номера и даты»**.

# Как перейти в отчет ФРДО

Для перехода в отчет ФРДО выполните следующие действия:

Шаг 1. Авторизуйтесь в сервисе «Организация обучения».

О том, как авторизоваться в сервисе «Организация обучения», читайте здесь.

Шаг 2. На странице сервиса перейдите в раздел «Дополнительно» → «Печать аттестатов».

| <b>Орг. обучения</b><br>2024 - 2025 ~                                 |                                               |                                                                            |
|-----------------------------------------------------------------------|-----------------------------------------------|----------------------------------------------------------------------------|
| Q Введите название раздела                                            |                                               |                                                                            |
| Календарь                                                             | Журналы                                       | Дополнительно                                                              |
| Дистанционные периоды     Управление заменами     Созлание расписания | Общее образование<br>Д Журналы классов, групп | Печать аттестатов     Отчеты     Асис ОКО                                  |
| Расписание внеурочной деятельности                                    | Внеурочная деятельность<br>Журналы групп      | <ul> <li>☐ Логирование</li> <li>⇒ Перенос аттестационных оценок</li> </ul> |
|                                                                       | Другое 🤤 Управление отметками и ДЗ            |                                                                            |
|                                                                       |                                               |                                                                            |
|                                                                       |                                               |                                                                            |
|                                                                       |                                               |                                                                            |
|                                                                       |                                               |                                                                            |

Сервис «Организация обучения»

# Шаг 3. На открывшейся странице перейдите во вкладку «Номера и даты».

| Печать аттестатов                                                                                                    |       |               |                 |                  |            |               |  |  |
|----------------------------------------------------------------------------------------------------|-------|---------------|-----------------|------------------|------------|---------------|--|--|
| ведения об организации Предметы аттестата Ведомость итоговых отметок Номера и даты Печать Дубликаты Фиксация итоговых отметок |       |               |                 |                  |            |               |  |  |
|                                                                                                    |       |               |                 |                  |            |               |  |  |
| Номера и даты                                                                                                    |       |               |                 |                  | 🕒 Отчёт ФР | РДО Скачать 🗸 |  |  |
| Параллель                                                                                                    |       |               |                 |                  |            | <b>R</b>      |  |  |
| 9 параллель 🗸 Класс                                                                                                    | ~ год | ц поступления | номер аттестата | номер приложения | Приказ     | дата выдачи   |  |  |
| Учащиеся                                                                                                    | ~     |               |                 |                  |            |               |  |  |
| Список учащихся                                                                                                    | Q 7.1 |               |                 |                  |            |               |  |  |

Вкладка «Номера и даты»

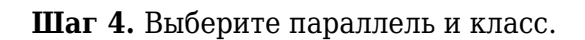

Для выбора параллели и класса нажмите на 🗡 и установите необходимые значения.

| зедения об организации Пр | редметы аттестата | а Ведомость итоговых отмето | ок Номера и даты Печа | ать Дубликаты Фиксация итоговых с | отметок |                |
|---------------------------|-------------------|-----------------------------|-----------------------|-----------------------------------|---------|----------------|
| Номера и даты             |                   |                             |                       |                                   | 🕒 Отчёт | ФРДО Скачать 🗸 |
| араллель 🗸 Класс 🖓 Год    |                   | д поступления               | Номер аттестата       | Номер приложения                  | Приказ  | Дата выдачи    |
| Учащиеся                  | ~                 |                             |                       |                                   |         |                |
| Список учащихся           | Q E\$             |                             |                       |                                   |         |                |

Выбор параллели и класса

# Откроется страница с обучающимися выбранной параллели и класса.

| Печать аттестатов                                                                                                    |                 |                 |                  |           |                 |  |  |  |  |  |  |
|----------------------------------------------------------------------------------------------------|-----------------|-----------------|------------------|-----------|-----------------|--|--|--|--|--|--|
| Сведения об организации Предметы аттестата Ведомость итоговых отметок Номера и даты Печать Дубликаты Фиксация итоговых отметок                                                                                                    |                 |                 |                  |           |                 |  |  |  |  |  |  |
|                                                                                                    |                 |                 |                  |           |                 |  |  |  |  |  |  |
| Номера и даты                                                                                                    |                 |                 | 🖹 Отчёт ФРДО     | Скачать 🗸 | 🔗 Редактировать |  |  |  |  |  |  |
| Параллель Класс<br>11 параллель V 11-Б V                                                                                                    | Год поступления | Номер аттестата | Номер приложения | Приказ    | Дата выдачи     |  |  |  |  |  |  |
| Учащиеся<br>Все 9+ ~                                                                                                    |                 |                 |                  |           |                 |  |  |  |  |  |  |
| Список учащихся Q 🗄                                                                                                    |                 |                 |                  |           |                 |  |  |  |  |  |  |
| "necessitions" news. "Statil                                                                                                    |                 |                 |                  |           | 1166325         |  |  |  |  |  |  |
| generalizzaten 1823).                                                                                                    |                 |                 |                  |           | 11411           |  |  |  |  |  |  |
| <b>New all and the set of the set of the set o</b> |                 |                 |                  | <b>1</b>  | 11412           |  |  |  |  |  |  |
| Geerland geen, 111.5%                                                                                                    |                 |                 |                  |           | 111111          |  |  |  |  |  |  |
| Vegnalinen den son (117-111)                                                                                                    |                 |                 |                  | 199       | 109000          |  |  |  |  |  |  |

# Обучающиеся параллели и класса

# Шаг 5. Нажмите на кнопку «Отчёт ФРДО».

| leчать аттестатов<br>Сведения об организации    | Предметы аттестата | Ведомость итоговых отметок | Номера и даты           | Печать | Дубликаты | Фиксация итоговых отме | ток                              |                                             |  |
|-------------------------------------------------|--------------------|----------------------------|-------------------------|--------|-----------|------------------------|----------------------------------|---------------------------------------------|--|
| Номера и даты                                   |                    |                            |                         |        |           | 🖹 Отчёт ФРДО           | Скачать 🗸                        | 🔗 Редактировать                             |  |
| Параллель Спараллель Спараллель Год поступления |                    |                            | Номер аттестата Номер п |        |           | ложения                | Книга выдачи аттестатов .XLSX    |                                             |  |
| учащиеся<br>Все<br>Список учащихся              | €€                 |                            |                         |        |           |                        | Книга регистра<br>Книга регистра | ации документов PDF<br>ации документов XLSX |  |
|                                                 |                    |                            |                         |        |           |                        |                                  |                                             |  |

Кнопка «Отчёт ФРДО»

Откроется страница «Сведения о выданных аттестатах».

| Сведен<br>Отчёт                      | ия о выданны                     | х аттестатах (Ф           | РДО)                      |                                |                        |                      |                 |                  |                            |                        |                           |                          |                       |                   |                        |                                |         |
|--------------------------------------|----------------------------------|---------------------------|---------------------------|--------------------------------|------------------------|----------------------|-----------------|------------------|----------------------------|------------------------|---------------------------|--------------------------|-----------------------|-------------------|------------------------|--------------------------------|---------|
| Сведения о выданных аттестатах 🔨 🏹 🗔 |                                  |                           |                           |                                |                        |                      |                 |                  |                            |                        |                           | 1                        |                       |                   |                        |                                |         |
| Аттестаты                            |                                  |                           |                           |                                |                        |                      |                 |                  | 1                          | время обное<br>6.06.20 | аления данных<br>)25 10:3 | 32                       |                       |                   |                        |                                |         |
| наименование<br>документа            | Статус<br>документа<br>Документа | ПОДТВЕРЖДЕНИЕ 🔷<br>УТРАТЫ | подтверждение 🔿<br>Обмена | ПОДТВЕРЖДЕНИЕ 🗘<br>УНИЧТОЖЕНИЯ | УРОВЕНЬ<br>ОБРАЗОВАНИЯ | СЕРИЯ 🗘<br>ДОКУМЕНТА | номер документа | дата 🗘<br>выдачи | РЕГИСТРАЦИОННЫЙ 🔆<br>НОМЕР | год<br>поступления     | год<br>окончания          | СРОК<br>ОБУЧЕНИЯ,<br>ЛЕТ | ФАМИЛИЯ<br>ПОЛУЧАТЕЛЯ | имя<br>получателя | ОТЧЕСТВО<br>ПОЛУЧАТЕЛЯ | дата<br>Рождения<br>получателя | снилс 🛇 |

Страница «Сведения о выданных аттестатах»